# **Customer Positive Pay Experience**

Log into to Online Banking Platform Choose Cash Management from Dashboard. If Applicable - Enter token number.

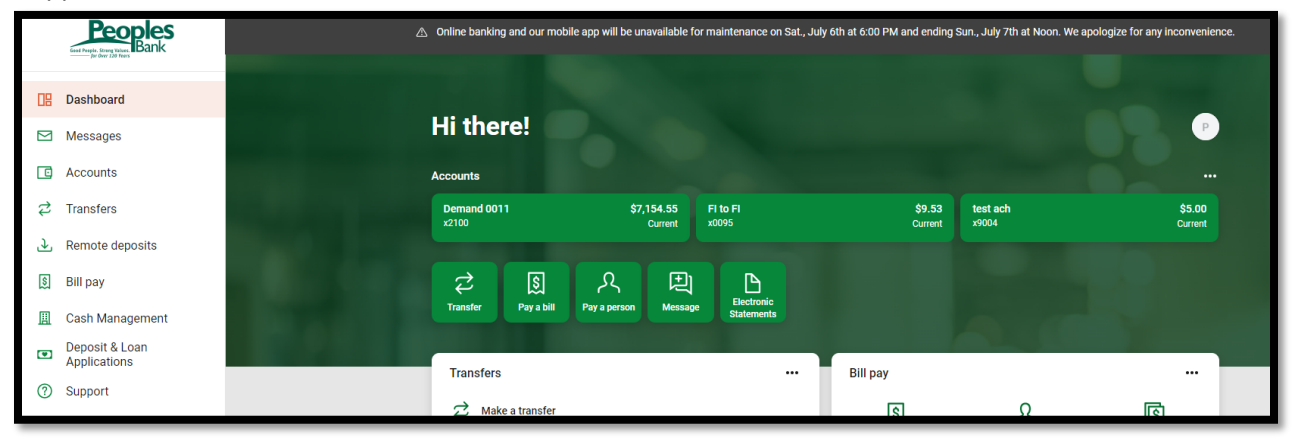

### **Reporting Checks**

There are 2 ways to report checks to the bank. You can manually enter in the check numbers or you can upload a file.

#### To manually upload checks to the system

Cash Manager > Positive Pay > Upload

|                      |                                   | Bank                             |                                                                                 |                                                                                               |                                                                                                    |
|----------------------|-----------------------------------|----------------------------------|---------------------------------------------------------------------------------|-----------------------------------------------------------------------------------------------|----------------------------------------------------------------------------------------------------|
| <b>حز</b><br>Cash Ma | nager                             | eDocs                            | <b>B</b><br>Dashboard                                                           | X<br>Options                                                                                  |                                                                                                    |
| ositive Pay          | User                              | s Reporting                      | File Status                                                                     |                                                                                               |                                                                                                    |
| ms Upl               | oad                               | Edit Upload Form                 | at                                                                              |                                                                                               |                                                                                                    |
|                      |                                   |                                  |                                                                                 |                                                                                               |                                                                                                    |
|                      |                                   |                                  |                                                                                 |                                                                                               |                                                                                                    |
|                      | Cash Ma<br>ositive Pay<br>ms Uple | Cash Manager<br>ositive Pay User | Cash Manager eDocs<br>ositive Pay Users Reporting<br>ms Upload Edit Upload Form | Cash Manager eDocs B   ositive Pay Users Reporting File Status   ms Upload Edit Upload Format | Cash Manager EDocs Boot XOptions   ositive Pay Users Reporting File Status   ms Upload Edit Upload Format |

Upload File for: Choose the account you are reporting checks for Upload File Type: Choose Manual

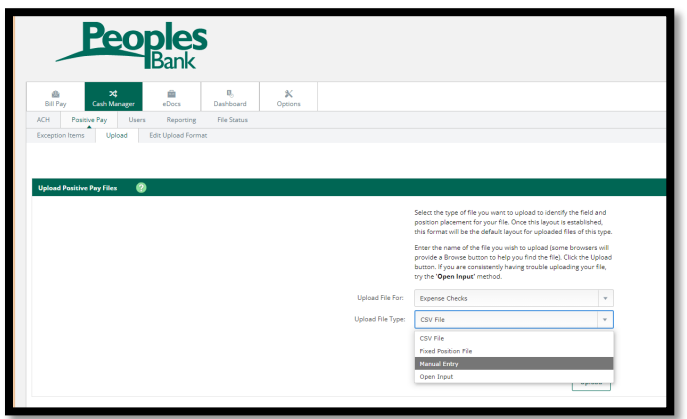

On the next screen, enter your issued checks.

**Check Number** 

Date Issued

**Check Amount** 

Type: Debit (for a check); Void - if it is voided or stop pay item

Payee: Enter payee on the check. This MUST be an EXACT match to how the check was issued.

Once completed, click Upload

| Upload Positive Pay Files 🕜 |               |                              |                                                                         |             |
|-----------------------------|---------------|------------------------------|-------------------------------------------------------------------------|-------------|
|                             | Uplo          | bad File For: Expense Checks |                                                                         | ¥           |
|                             | Check Number: | Date Issued: Check Amount:   | Type:                                                                   | Payee:      |
|                             | 1             | atanta<br>23                 | . Debit 💌                                                               |             |
|                             | 2             | 23                           | . Debit 💌                                                               |             |
|                             | 3             | 23                           | . Debit 💌                                                               |             |
|                             | 4             | 23                           | . Debit 💌                                                               |             |
|                             | 5             | 23                           | . Debit 💌                                                               |             |
|                             | 6             | 23                           | . Debit 💌                                                               |             |
|                             | 7             | 23                           | . Debit 💌                                                               |             |
|                             | 8             | 23                           | . Debit 💌                                                               |             |
|                             | 9             | 23                           | . Debit 💌                                                               |             |
| 1                           | 0             | 23                           | . Debit 💌                                                               |             |
| 1                           | 1             | 23                           | . Debit 💌                                                               |             |
|                             |               |                              | <b>1</b> <u>2</u> <u>3</u> <u>4</u> <u>5</u> <u>6</u> <u>7</u> <u>8</u> |             |
|                             |               |                              | Upload                                                                  | eset Cancel |
|                             |               |                              |                                                                         |             |

On the next screen, hit Refresh List until the Queued item states View Details. You may need to do this a few times depending on your file size.

| File Upload Status 🛛 🕐                         |        |        |                     | Display 5   <u>10</u>   <u>20</u> | <u>50   100   All</u> |
|------------------------------------------------|--------|--------|---------------------|-----------------------------------|-----------------------|
| File Name                                      | Format | Туре   | Related Account     | Upload Date $\nabla$              | Status                |
| ArpManualEntry_bbarton1_241113.txt             | Text   | PosPay | Expense Checks      | 11/13/2024 9:14:06 AM             | Queued                |
| 2100 Expense Cks Positive Pay Upload File.csv  | Comma  | PosPay | Expense Checks      | 11/10/2024 12:56:36<br>PM         | Uploaded              |
| 48615 Disbursment Positive Pay Upload File.csv | Comma  | PosPay | Disbursement Checks | 11/10/2024 12:32:33<br>PM         | Uploaded              |
|                                                |        |        |                     |                                   | Refresh List          |

#### **Click View Details**

| File Upload Status 🛛 😨                         |        |        |                     | Display 5   <u>10</u>     | 20   50   100   All |
|------------------------------------------------|--------|--------|---------------------|---------------------------|---------------------|
| File Name                                      | Format | Туре   | Related Account     | Upload Date $\nabla$      | Status              |
| ArpManualEntry_bbarton1_241113.txt             | Text   | PosPay | Expense Checks      | 11/13/2024 9:14:06 AM     | View Details        |
| 2100 Expense Cks Positive Pay Upload File.csv  | Comma  | PosPay | Expense Checks      | 11/10/2024 12:56:36<br>PM | Uploaded            |
| 48615 Disbursment Positive Pay Upload File.csv | Comma  | PosPay | Disbursement Checks | 11/10/2024 12:32:33<br>PM | Uploaded            |
|                                                |        |        |                     |                           |                     |

Review the reported items. If all looks correct, Click Approve. If changes need to be made, click Cancel and redo your file.

| 0          |                 |              |        | View <b>10</b>   20   <u>50</u>   <u>100</u>   <u>Al</u> i |
|------------|-----------------|--------------|--------|------------------------------------------------------------|
| Status:    | Check Number: ▽ | Date Issued: | Payee: | Amount:                                                    |
| Successful | 00000012345     | 11/13/2024   | test   | \$1.00                                                     |
| Successful | 00000012345     | 11/13/2024   | test   | \$1.00                                                     |
|            |                 |              |        | Total: 2 check(s) \$2.00                                   |
|            |                 |              |        | Approve Cancel                                             |

### Uploading a Positive Pay file

Before using this option, you need to set up your upload format – See instructions below.

Note: You will need to upload a separate file for each account.

#### Cash Manager > Positive Pay > Upload

| <b>☆</b><br>Manager | eDocs            | B <sub>0</sub><br>Dashboard                                 | X<br>Options                                                                                                 |                                                                                                    |
|---------------------|------------------|-------------------------------------------------------------|----------------------------------------------------------------------------------------------------|----------------------------------------------------------------------------------------------------|
| Users               | Reporting        | File Status                                                 |                                                                                                    |                                                                                                    |
| Jpload E            | dit Upload Forma | it                                                          |                                                                                                    |                                                                                                    |
| J                   | Users Dload E    | Manager eDocs<br>Users Reporting<br>pload Edit Upload Forma | Manager     eDocs     Dashboard       Users     Reporting     File Status       pload     Edit Upload Format | Manager     eDocs     Dashboard     Options       Users     Reporting     File Status        pload     Edit Upload Format |

- Upload File for: Choose the account number
- Upload File Type: Choose format (.csv file; fixed position file; Manual input; Open Input)
- Choose File: allows you to browse to the file that needs to be uploaded

| Upload Positive Pay Files 🛛 💡 |                                                                                                    |                     |
|-------------------------------|----------------------------------------------------------------------------------------------------|---------------------|
|                               | Select the type of file you want to upload to identify the field a<br>position placement for your file. Once this layout is established<br>this format will be the default layout for uploaded files of this to                              | nd<br>I,<br>ype.    |
|                               | Enter the name of the file you wish to upload (some browsers<br>provide a Browse button to help you find the file). Click the Up<br>button. If you are consistently having trouble uploading your f<br>try the ' <b>Open Input</b> ' method. | will<br>load<br>le, |
| Upload File For:              | Disbursement Checks                                                                                                    | w.                  |
| Upload File Type:             | CSV File                                                                                                    | ¥                   |
|                               | Choose File No file chosen                                                                                                    |                     |
|                               | NOTE: Maximum upload file size is 4052 MB.                                                                                                    |                     |
|                               | Uploa                                                                                                    | ł                   |

• Click Upload

On the next screen, hit Refresh List until the Queued item states View Details. You may need to do this a few times depending on your file size.

| File Upload Status 📀                           |        |        |                     | Display 5   <u>10</u>   <u>2</u> | 0   50   100   All |
|------------------------------------------------|--------|--------|---------------------|----------------------------------|--------------------|
| File Name                                      | Format | Туре   | Related Account     | Upload Date $\nabla$             | Status             |
| ArpManualEntry_bbarton1_241113.txt             | Text   | PosPay | Expense Checks      | 11/13/2024 9:14:06 AM            | Queued             |
| 2100 Expense Cks Positive Pay Upload File.csv  | Comma  | PosPay | Expense Checks      | 11/10/2024 12:56:36<br>PM        | Uploaded           |
| 48615 Disbursment Positive Pay Upload File.csv | Comma  | PosPay | Disbursement Checks | 11/10/2024 12:32:33<br>PM        | Uploaded           |
|                                                |        |        |                     |                                  | Refresh List       |

| File Upload Status 🕜                           |        |        |                     | Display 5                 | 10   20   50   100   All |
|------------------------------------------------|--------|--------|---------------------|---------------------------|--------------------------|
| File Name                                      | Format | Туре   | Related Account     | Upload Date $\nabla$      | Status                   |
| ArpManualEntry_bbarton1_241113.txt             | Text   | PosPay | Expense Checks      | 11/13/2024 9:14:06 AM     | View Details             |
| 2100 Expense Cks Positive Pay Upload File.csv  | Comma  | PosPay | Expense Checks      | 11/10/2024 12:56:36<br>PM | Uploaded                 |
| 48615 Disbursment Positive Pay Upload File.csv | Comma  | PosPay | Disbursement Checks | 11/10/2024 12:32:33<br>PM | Uploaded                 |

**Click View Details** 

Review the reported items. If all looks correct, Click Approve. If changes need to be made, click Cancel and redo your file.

| 2          |                 |              |        | View <b>10  </b> <u>20   50   100   All</u> |
|------------|-----------------|--------------|--------|---------------------------------------------|
| Status:    | Check Number: ▽ | Date Issued: | Payee: | Amount:                                     |
| Successful | 0000012345      | 11/13/2024   | test   | \$1.00                                      |
| Successful | 0000012345      | 11/13/2024   | test   | \$1.00                                      |
|            |                 |              |        | Total: 2 check(s) \$2.00                    |
|            |                 |              |        | Approve                                     |
|            |                 |              |        |                                             |

After items are verified, Select Approve

NOTE: A file **MUST** be approved prior to uploading another file

## **VOIDING ISSUED ITEMS**

There may be times when an item must be voided. Items can be voided through online banking even if they have already been uploaded.

- Voided Items can be reported via your uploaded file. You will just need to make sure that a Void Indicator & Void Date are included in the file. These 2 fields MUST also be included in the File Upload Format screen.
- If voiding an item manually, select Void from the Type Column.

| pidad Positive Pa | y nies 🕜      |            |      |               |    |       |   |          |
|-------------------|---------------|------------|------|---------------|----|-------|---|----------|
| Upload File For:  |               | ADVAN      |      |               |    |       |   |          |
|                   | Check Number: | Date Issue | d:   | Check Amount: |    | Туре: |   | Payee:   |
| 1                 | 5114          | 03/03/201  | 6 23 | 100           | 00 | Vaid  | Ψ | John Doe |
| 2                 |               |            | 23   |               |    | Debit |   | -        |
| 3                 |               |            | 23   |               |    | Debit | ÷ |          |

### FILE UPLOAD FORMAT

If submitting items via a file upload, you must define what your file looks like. At a minimum, we need item serial number, payee, and item amount.

A .csv file format (Comma Delimited) is created in Excel and saved as a .csv file. **This option is recommended**. In this format, you will need to define which data point is in which column (Example: Check number is column 1)

#### Select: Edit Upload Format

| <b>Peoples</b><br>Bank                |                                                               |
|---------------------------------------|---------------------------------------------------------------|
| Bill Pay Cash Manager eDocs Dashboard | X Options                                                     |
| ACH ARP Users Reporting Hile Status   |                                                               |
| Edit ARP Upload Format 🛛 🚱            |                                                               |
|                                       | Select Upload Format to Edic Select Option v<br>Select Option |
| 1.<br>T                               | Fixed Mostlon                                                 |
|                                       |                                                               |

For .csv – Comma Delimited: Define which column is for which data point.

Please make note of your file format, if the file you submit is not in this format, it will not work correctly

.csv

| Edit ARP Upload Format 🕜 |                   |                                  |
|--------------------------|-------------------|----------------------------------|
| Edit CSV File Uploa      | Format:           |                                  |
| Account Number           | Select Option 🔻   |                                  |
| Account Type             | Select Option 🔻 🛛 | Chk Sav Christmas Club GL        |
| Debit / Credit           | Select Option 🔻   | Debit Indicator Credit Indicator |
| Item Number              | Select Option 🔻   |                                  |
| Item Amount              | Select Option 🔻   |                                  |
| Issue Date               | Select Option 🔻   | Date Format                      |
| Void Date                | Select Option 🔻   | Date Format                      |
| Payee                    | Select Option 🔻   |                                  |
| Payee Address 1          | Select Option 🔻   |                                  |
| Payee Address 2          | Select Option 🔻   |                                  |
| Payee Address 3          | Select Option 🔻   |                                  |
| Payee Address 4          | Select Option 🔻   |                                  |
| Void Indicator           | Select Option v   | Yes Indicator                    |
| Stop Indicator           | Select Option 💌   | Yes Indicator                    |
|                          |                   | Cranel Perer Suin                |
|                          |                   | Laricei neset Save               |

A Fixed Position file format is created and saved in Notepad. In this format, you need to define the positions for each data point (Example: Check number is positions 1 to 10).

**Fixed Position** 

| Edit Fixed Position | File Upload | Format: |                                  |
|---------------------|-------------|---------|----------------------------------|
|                     | Begin       | End     |                                  |
| Account Number      | 0           | 0       |                                  |
| Account Type        | 0           | 0       | Chk Sav Christmas Club GL        |
| Debit / Credit      | 0           | 0       | Debit Indicator Credit Indicator |
| Item Number         | 0           | 0       |                                  |
| Item Amount         | 0           | 0       |                                  |
| Issue Date          | 0           | 0       | Date Format                      |
| Void Date           | 0           | 0       | Date Format                      |
| Payee               | 0           | 0       |                                  |
| Payee Address 1     | 0           | 0       |                                  |
| Payee Address 2     | 0           | 0       |                                  |
| Payee Address 3     | 0           | 0       |                                  |
| Payee Address 4     | 0           | 0       |                                  |
| Void Indicator      | 0           | 0       | Yes Indicator                    |
| Stop Indicator      | 0           | 0       | Yes Indicator                    |
|                     |             |         | Cancel Reset Save                |
|                     |             |         |                                  |
|                     |             |         |                                  |

### **Working Positive Pay Exception Items**

If an item is presented for payment but does not match what was previously uploaded, the item becomes an exception. Review each exception and determine if the item is to be paid or returned. Examples of exception items include: Invalid amount, Item not issued, Voided item, Zero serial number, Invalid Payee, duplicate.

If you have Positive Pay exceptions, you should receive an email notification.

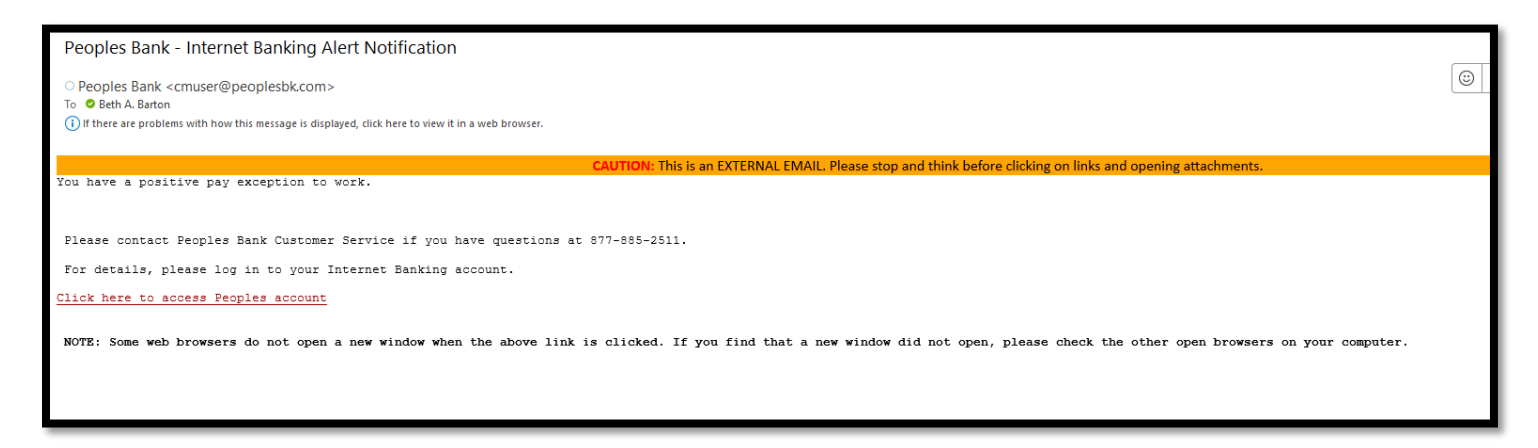

To work these exceptions,

- Login to your online banking.
  - Cash Manager > Positive Pay > Exception Items
- Review your exception items to determine if these are valid items.
  - Click on the Check number to view an image of the check
  - Click on Details for the exception reason.
- Make a decision to pay or return the items.
  - To pay the item, select the box under the Pay Column.
  - To return the item, leave the box unchecked.

| iew/Work Positive Pay Items 🕘 |               |           |      |            |
|-------------------------------|---------------|-----------|------|------------|
| View items for:               | ADVAN CK 0003 | Ψ.        |      |            |
| Check Number:                 | Amour         | t: Payee: | Pay: | Protected: |
| 4005                          | \$23.5        | 8         |      |            |
| 4000                          | \$25.0        | 0         | 0    |            |
| 8000                          | \$2,500.0     | 0         | 0    |            |

## **CUSTOMER RESPONSIBILITIES**

• For every check issued, a positive pay file needs to be uploaded to Peoples Bank through the online banking system.

• Files should be uploaded before items are given to Payees.

 You will receive an email notification if you have Positive Pay exception items to work. These will need to be worked the same day by 4pm CST the email is received.

o If an item is not worked, it will be returned.

- Items that try to clear your account that aren't in the positive pay file will have to be worked. These will be exception items in the online banking system.
  - Checkmark the box to Pay to indicate items are ok.
  - Leave box blank to indicate the item needs returned.